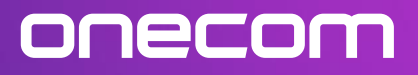

## W73H Registration Guide

1. Unbox the phone, gather all elements for the handset (pictured below) and assemble.

2. Get the charging cradle and one power supply out. Plug in the charging cradle.

3. Sit the phone in the cradle – it should power up.

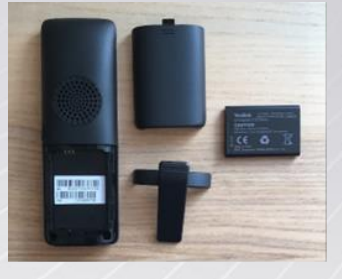

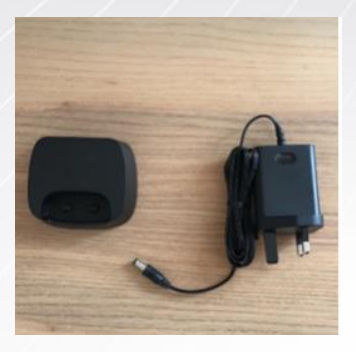

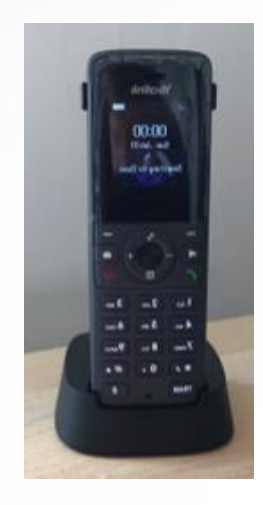

- 4. Identify he base station you want to pair the phone to and note the MAC Address (see *How to Find the MAC Address of my New Handset* if you are struggling to do this)
- 5. Hold the registration button on the front of the handset (circled red) until the top light on the right hand side flashed Green (circled yellow).
- 6. Got to the Menu on the handset and select 'Settings' (circled in Green).

- 7. Select '6. Registration'.
- 8. Select 'Register Handset'.

9. Select 'Base1'

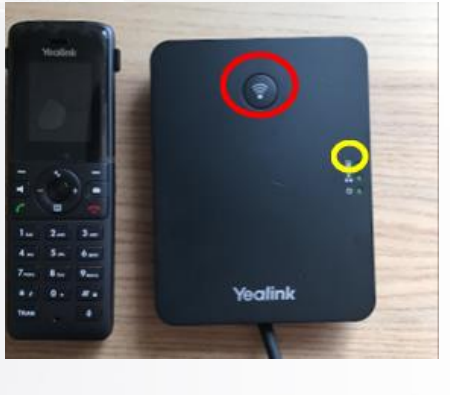

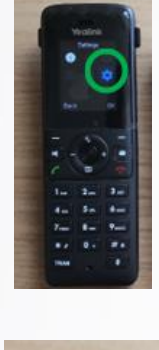

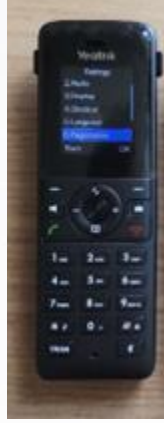

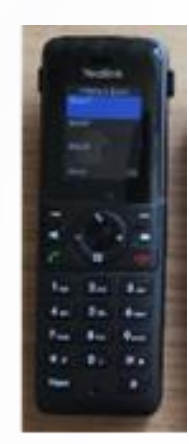

10. Confirm MAC address matches base you intend to register handset to and press 'OK'.

11. Enter Pin '0000' and press 'Done'.

12. Will get a message confirming 'Handset Subscribed'

Please note, if this is a new handset it will likely run some firmware upgrades.

If you are having any difficulty following this guide or you are unable to get the handset to come live, please contact the support team on 02036753399 (or email them at <u>cloudsupport@onecom.co.uk</u>).

If this is part of a new handset order, please remember you will have to contact the support team to assign he handset. Please have your ticket number to hand as per the email you will have received when the handset was dispatched.

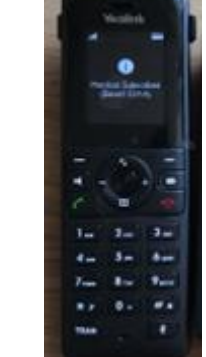

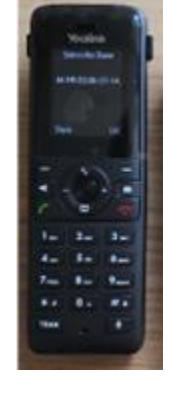

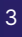

## onecom

www.onecom.co.uk